## 2). Заполнение информации по данным технического паспорта дома.

## вернуться на главную | вернуться в начало раздела

Перейдите во вкладку «Жилфонд» - «Список домов».

| ЖилФонд <b>рко</b> ۹ | Поиск домов   В | ыход      |          |               |
|----------------------|-----------------|-----------|----------|---------------|
| 🗮 Организация        | Жилфонд ~       | гис жкх ~ | 0тчеты ~ | Справочники 🗸 |
| 000 DMICS NUC 000    | Список домов    |           |          |               |
| организация. 000 УК  | Общие сведения  | о доме    |          |               |

Выберите дом.

| Список дом     | OB                                   |          |                              |
|----------------|--------------------------------------|----------|------------------------------|
| + Добавить дом |                                      |          |                              |
| IdHome         | Адрес                                | Tun gor. | Договор управления           |
| Фильтр         | Фильтр                               |          |                              |
| 21016          | г. Ярославль, Авиаторов пр-т, д. 78а | УК/ТСЖ   | Загрузить договор управления |
| 21018          | г. Ярославль, Авиаторов пр-т, д. 82  | УК/ТСЖ   | Загрузить договор управления |
| 22183          | г. Ярославль, Авиаторов пр-т, д. 90  | УК/ТСЖ   | Загрузить договор управления |

В разделе «Технический паспорт дома» необходимо заполнить вкладки

«Общие сведения» и «Сведения об основных конструктивных элементах».

| г. Ярославль, Авиато   | ров пр-т, д. 82                                                                                                    | ~                                                                                                    | >                                                                                                    |                                                                                                    | ۹                                                                                                    | Загрузить договор управления                                                                                                    |
|------------------------|----------------------------------------------------------------------------------------------------|----------------------------------------------------------------------------------------------------|----------------------------------------------------------------------------------------------------|----------------------------------------------------------------------------------------------------|----------------------------------------------------------------------------------------------------|----------------------------------------------------------------------------------------------------|
| 🗼 Получить данные и    | из "Квартплаты"                                                                                                    |                                                                                                    |                                                                                                    |                                                                                                    |                                                                                                    | Общие сведения о домо                                                                                                    |
| даздания<br>D18        |                                                                                                    |                                                                                                    | Дата регистр<br>1997-01-01                                                                                                    | ации                                                                                                    |                                                                                                    |                                                                                                    |
| дастровый номер        |                                                                                                    |                                                                                                    | Год постройк<br>1973-01-01                                                                                                    | я                                                                                                    |                                                                                                    |                                                                                                    |
| вентарный номер<br>234 |                                                                                                    |                                                                                                    | Вход в здани<br>Со двора                                                                                                    | e                                                                                                    |                                                                                                    |                                                                                                    |
| ловный номер           |                                                                                                    |                                                                                                    | Группа капит<br>II                                                                                                    | альни                                                                                                    | ости                                                                                                    |                                                                                                    |
|                        | Общие характеристики                                                                                                    | Сведения для                                                                                                    | оператора ТКС                                                                                                    |                                                                                                    | Техн                                                                                                    | ический паспорт дома                                                                                                    |
|                        | <ul> <li>г. Ярославль, Авиато</li> <li>Получить данные и</li> <li>д здания</li> <li>отв</li> <li>дастровый номер</li> <li>изантарный номер</li> <li>да</li> <li>довный номер</li> </ul> | <ul> <li>г. Ярославль, Авиаторов пр-т, д. 82</li> <li>Получить данные из "Квартплаты"</li> <li>д здания</li> <li>дастровый номер</li> <li>изантарный номер</li> <li>даный номер</li> </ul> | <ul> <li>г. Ярославль, Авиаторов пр-т, д. 82</li> <li>Получить данные из "Квартплаты"</li> <li>д здания</li> <li>отв</li> <li>дастровый номер</li> <li>изантарный номер</li> <li>да</li> </ul> | <ul> <li>г. Ярославль, Авиаторов пр-т, д. 82</li> <li>Получить данные из "Квартплаты"</li> <li>д здания Дата регистр<br/>108</li> <li>1997-01-01</li> <li>дастровый номер</li> <li>Год постройки<br/>1973-01-01</li> <li>вентарный номер</li> <li>234</li> <li>довный номер</li> <li>Группа калит</li> <li>I</li> </ul> | г. Ярославль, Авиаторов пр-т, д. 82 ✓ ><br>Получить данные из "Квартплаты"<br>д здания Дата репистрации<br>1997-01-01<br>дастровый номер<br>1973-01-01<br>Вход в здание<br>Со двора<br>Группа капитальн<br>II | г. Ярославль, Авиаторов пр.т. д. 82 У З С<br>Получить данные из "Квартплаты"<br>д здания<br>D18 Дата репистрации<br>1997-D1-D1<br>Год постройкои<br>1973-D1-D1<br>Вход в здание<br>Со двора<br>Пруппа капитальности<br>II |

## Обязательные параметры для заполнения вкладки «Общие сведения»

Тип здания

Тип дома

Количество этажей

Количество подъездов

Площадь здания

Подъезд

Если во вкладке подъезд отсутствуют данные необходимо их добавить создать (Добавить необходимое количество подъездов)

И заполнить информацию по каждому подъезду.

| 🕥 Подъезд |  |
|-----------|--|
|           |  |

При заполнении Технического паспорта дома, есть возможность выбора дома и перехода между домами, не выходя из вкладки.

| < | г. Ярославль, Авиаторов пр-т. д. 82  | ¥ | > |
|---|--------------------------------------|---|---|
|   | г. Ярославль, Кавказская ул., д. 17  |   |   |
|   | г. Ярославль, Кавказская ул., д. 23  |   |   |
|   | г. Ярославль, Кавказская ул., д. 17а |   |   |

<font 11pt/Calibri,sans-serif;;inherit;;inherit><u>Заполнение обязательных параметров по</u> помещениям.</font>

<font 11pt/Calibri,sans-serif;;inherit;;inherit>Перейдите во вкладку «Общие характеристики» - «Квартира»</font>

| Инх | кенерные системы дома | Общие характері | истики | Сведения для | оператора ТКО | Техниче | ский паспорт дома |           |
|-----|-----------------------|-----------------|--------|--------------|---------------|---------|-------------------|-----------|
| Ква | ртира Характеристи    | ки Помещения    | Жиль   | е помещения  | Нежилые пом   | ещения  | Помещения обще    | его поль: |
| Ном | мер                   |                 |        |              |               |         |                   |           |
| Фил | ьтр                   |                 |        |              |               |         |                   |           |
|     | 1                     |                 |        |              |               |         |                   |           |
|     | 10                    |                 |        |              |               |         |                   |           |

<font 11pt/Calibri,sans-serif;;inherit;;inherit>На вкладке «ГИС» отображены все обязательные параметры, которые необходимо заполнить.</font>

3/3

| ГИС Характеристики                             | Плошаль   | Комнаты   | Газовое оборулование | Волоотвелени |
|------------------------------------------------|-----------|-----------|----------------------|--------------|
| парактерлетлал                                 | тысщадь   | 101111111 | racozec coopygozanne | Бодоотведени |
| (386) Квартиры (К) (num)                       | 41,600000 |           |                      |              |
| (387) 2.3.3 / Жилая (Ж)<br>(num)               | 21,800000 |           |                      |              |
| (341) Этаж (int)                               | 1         |           |                      |              |
| (717) 2.3.6 / Номер<br>подъезда (int)          | 1         |           |                      |              |
| (342) 2.3.5 / Количество<br>комнат (combo box) | 1-комнатн | ые        |                      | ~            |

## <font 11pt/Calibri,sans-serif;;inherit;;inherit>Параметры по каждому помещению можно заполнить в программе «Квартплата» и обновить данные.</font>

Заполненные данные по ТП будут выгружены в ГИС ЖКХ с выгрузкой дома и помещений.

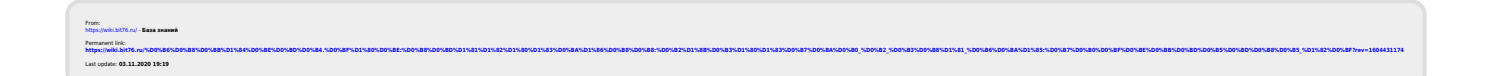